# Ledger Report

This document provides information on the Ledger Report, which is a standard report available in FuelsManager.

Prerequisites: The Ledger Report should have been preconfigured for your Site, and your User account should belong to a User Group that has been assigned to view the report. See the *Report Assignment Configuration* help page for more information.

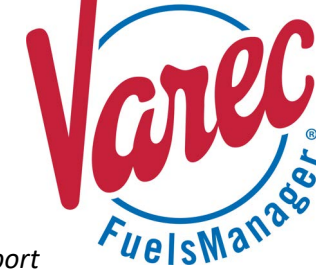

The Ledger Report is a printable version of the Ledger and shows transaction totals per month for the selected Manager, for all or a specific Site Group(s), Site(s), Stockholder(s), and Product(s).

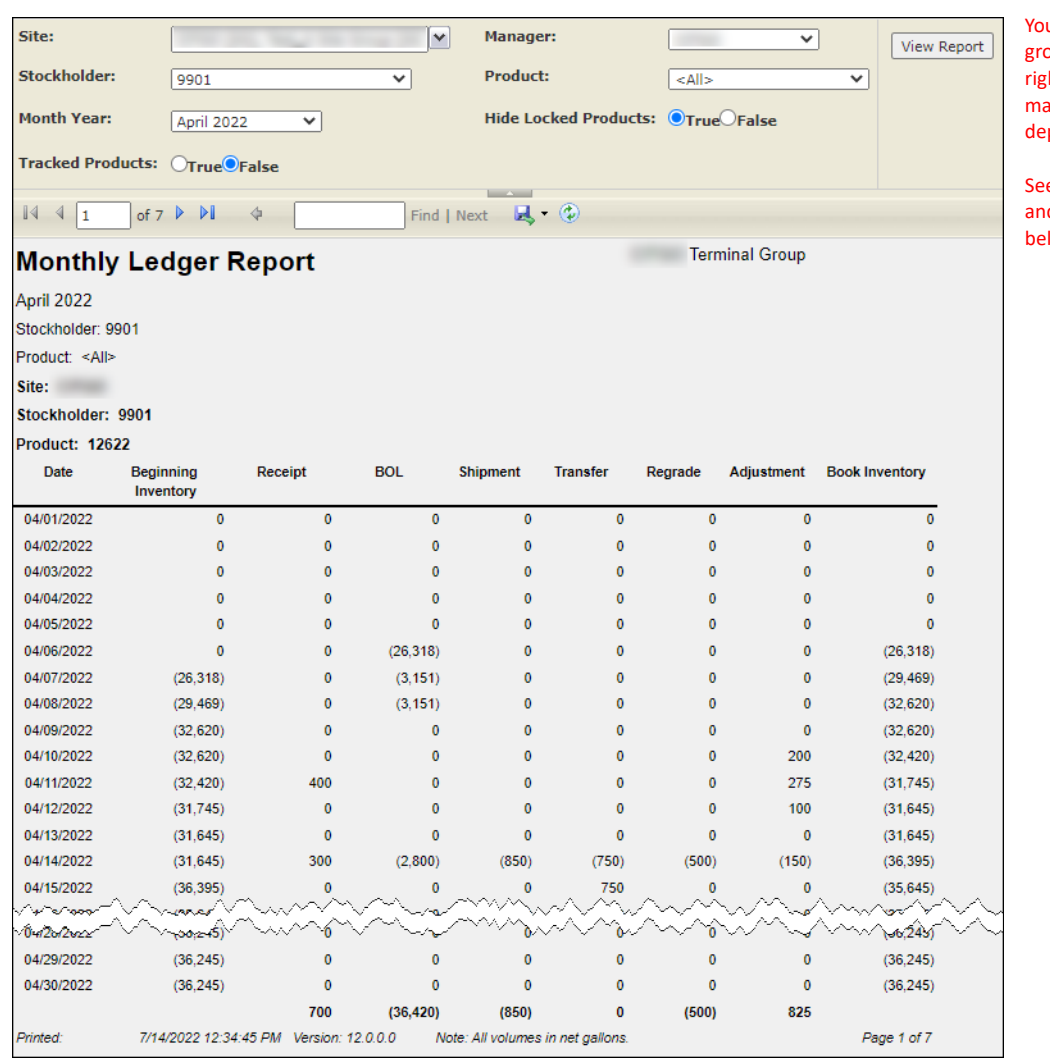

You must belong to a FuelsManager user group with appropriate security access rights to view and modify data. Some pages may not be available for entry or edit depending on your user security rights.

See the *Report Header Field Descriptions* and *Report Column Descriptions* sections below for more information.

When the report is ran for a particular Site, the Manager Totals (totals per transaction type per month for the selected Manager) show at the end of the report.

When a Site Group or multi-Sites are selected, the Manager Totals show at the end of the report for each Site.

If there are multiple pages, sub totals per transaction type show at the bottom of each page.

#### **Viewing the Ledger Report**

You may view the Ledger Report from the Reports menu. Follow the steps below:

- 1) Log in to a **Site** or **Site Group** in FuelsManager.
- From the menu, select Reports > Operations > Ledger Report. The report header displays.
- Select the appropriate Site Group, Site, or multi-Sites to filter the data.
- 4) Select the **Manager** from the list. This is a required field. The report will not run if no Manager is selected.
- 5) You may apply additional filters by selecting a **Stockholder** and/or **Product**.
- Select the Month and Year in which you want to view Ledger transactions.
   This is a required field. The report will not generate if no Month Year is selected.
- Select True or False to further filter the table data:
  - Tracked Products when set to **True**, includes Tracking Products on the report. Refer to the *Product Configuration General Tab* help page for more information on configuring a Tracking Product.
  - Hide Locked Products when set to True, products that are locked are <u>excluded</u> from the report.
     Refer to the *Product Configuration General Tab* help page

for more information on locking/unlocking products.

 Click View Report. The report values are refreshed based on your selections.

#### **Printing the Report**

You may print the report from the header. Follow these steps:

- 1) Click the **Export I** dropdown menu.
- Select PDF from the list and then save in your desired folder location.

Varec recommends the PDF format for exporting reports.

3) Open the **PDF** file and then **print** the report.

| Site:             | CITGO (SG), Test_A Site Group | p (SG 💌    | Manager:              | CITGO ¥                  | View Report |
|-------------------|-------------------------------|------------|-----------------------|--------------------------|-------------|
| Stockholder:      | 9901                          | ~          | Product:              | <all> ~</all>            |             |
| Month Year:       | April 2022 💙                  |            | Hide Locked Products: | ●True <sup>O</sup> False |             |
| Tracked Products: | OTrue False                   |            |                       |                          |             |
| 4 4 1 of 7        | ▶ ÞI                          | Find   Nex | a 📕 • 🗇               |                          |             |

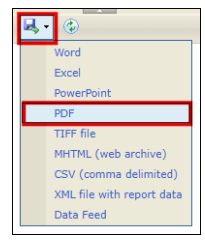

## **Report Header Field Descriptions**

| Field                | Description                                                                                                    |
|----------------------|----------------------------------------------------------------------------------------------------|
| Site                 | Filters the table to only show data for the selected Site Group(s), Site(s), or all.                                                                                                    |
| Manager              | Filters the table to only show data associated with the selected Manager.<br>This is a required field. The report will not generate if no Manager is selected.                                                                                                    |
| Stockholder          | Filters the table to only show data for all or a specific Stockholder/Shipper.                                                                                                    |
| Product              | Filters the table to only show data for all or a specific Product.                                                                                                    |
| Month Year           | Filters the table to only show data for the selected month and year.<br>This is a required field. The report will not generate if no Month Year is selected.                                                                                                    |
| Hide Locked Products | <ul> <li>Allows the user to include or exclude data for products that are locked out:</li> <li>When True, products that are locked out are <u>excluded</u> from the report.</li> <li>When False, products that are locked out are <u>included</u> in the report.</li> <li>See the <i>Product Configuration General Tab</i> help page for more information on locking/unlocking products.</li> </ul>  |
| Tracked Products     | <ul> <li>Allows the user to include or exclude data for products that are tracking other products:</li> <li>When True, only tracking products are <u>included</u> in the report.</li> <li>When False, tracking products are <u>excluded</u> from the report.</li> <li>For more information on configuring a tracking product, see the <i>Product Configuration General Tab</i> help page.</li> </ul> |
| View Report          | Click to view the report based on the selected criteria.                                                                                                    |

### **Report Column Descriptions**

| Column              | Description                                                                                     |
|---------------------|-------------------------------------------------------------------------------------------------|
| Date                | Displays every day in the selected month and year. Each date represents a separate row.         |
| Beginning Inventory | Lists the amount of product available at the beginning of the day specified by the Date column. |
| Receipt             | Lists the total amount of Receipt transactions per day.                                         |
| BOL                 | Lists the total amount of BOL transactions per day.                                             |
| Shipment            | Lists the total amount of Shipment transactions per day.                                        |
| Transfer            | Lists the total amount of Transfer transactions per day.                                        |
| Regrade             | Lists the total amount of Regrade transactions per day.                                         |
| Adjustment          | Lists the total amount of Adjustment transactions per day.                                      |
| Book Inventory      | Lists the amount of product recorded in FuelsManager per day.                                   |

The columns on the report are static and stay the same regardless of the transaction aliases configured at the selected Sites/Sitegroups.